## **Tutoriel**

- 1 Téléchargez le fichier Developpement.zip
- 2 Créez un dossier *QGIS\_dev*

3 - Décompressez le fichier Developpement.zip dans ce dossier. Vous verrez apparaître les fichiers suivants :

| Developpement_2011.dbf | 56 Ko    | Fichier DBF | 15/09/2012 14:51 |
|------------------------|----------|-------------|------------------|
| Developpement_2011.prj | 1 Ko     | Fichier PRJ | 08/05/2012 08:56 |
| Developpement_2011.sbn | 3 Ko     | Fichier SBN | 11/04/2012 08:22 |
| Developpement_2011.sbx | 1 Ko     | Fichier SBX | 11/04/2012 08:22 |
| Developpement_2011.shp | 6 624 Ko | Fichier SHP | 15/09/2012 14:51 |
| Developpement_2011.shx | 3 Ko     | Fichier SHX | 15/09/2012 14:51 |
| ELimite_N_S.dbf        | 1 Ko     | Fichier DBF | 11/04/2012 08:35 |
| Limite_N_S.sbn         | 1 Ko     | Fichier SBN | 11/04/2012 08:35 |
| 💼 Limite_N_S.sbx       | 1 Ko     | Fichier SBX | 11/04/2012 08:35 |
| Limite_N_S.shp         | 4 Ko     | Fichier SHP | 11/04/2012 08:35 |
| Limite_N_S.shx         | 1 Ko     | Fichier SHX | 11/04/2012 08:35 |

Les fichiers *Developpement* et *Limite\_N\_S* correspondent respectivement à deux couches de données : le fond de cartes des Etats du monde et à la limite Nord/Sud

## 4 – Lancez QGIS 1.8 en choisissant QGIS desktop

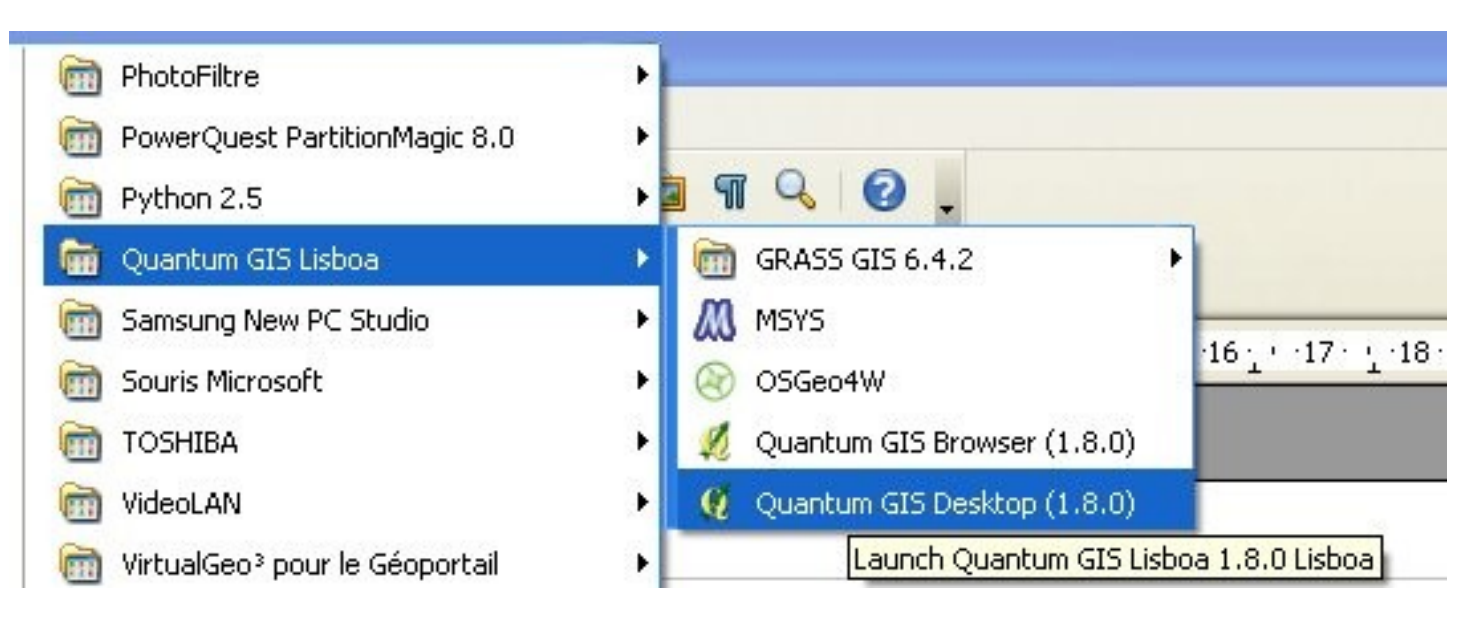

5 – Il s'agit maintenant d'intégrer les deux couches évoquées au logiciel. Pour cela, cliquez dans le menu sur *Couche* puis *Ajouter une couche* vecteur dans le menu déroulant.

| 🔮 Quantum GIS 1.8.0-Lisboa                                                                                   |                                |                                  |                         |
|----------------------------------------------------------------------------------------------------|--------------------------------|----------------------------------|-------------------------|
| Fichier Éditer Vue Couche Préférences Extension Vector                                                       | eur Raster Base de don         | née Internet Aide                |                         |
| Nouveau Intégrer des couches et des groupes                                                                  | •                              | 💰 😤 🔜 🖌 🗿 🖉 🖉 🖉 🗄 🖬 🔅 💠 🌾 🖉 🥀 🛅  |                         |
| Ajouter une couche vecteur                                                                                   | Ctrl+Shift+V<br>Ctrl+Shift+R   | K 🛝 IL 🤨 📰 💽 🏶 🞗 🔍 R 🎗 🍳 🗟 🔍 🏓 📀 |                         |
| Ajouter une couche PostGIS                                                                                   | Ctrl+Shift+D<br>Ctrl+Shift+L   | 🍣 - 🖄 - 💦 🔲 🔚 - 💬 🎇 🎇 🎵 -        | d <sub>2s</sub> » 🛃 » 🚺 |
| Ajouter une couche MSSQL                                                                                     | Ctrl+Shift+M<br>Ctrl+Shift+W   |                                  |                         |
| Ajouter une couche de texte délimité  Créer une nouvelle couche GPS                                          |                                |                                  |                         |
| Ajouter une couche GeoRaster Oracle                                                                          |                                |                                  |                         |
| Copier le style                                                                                              |                                |                                  |                         |
| Ouvrir la table d'attributs Sauvegarder les modifications                                                    |                                |                                  |                         |
| Basculer en mode édition<br>Sauvegarder sous Enregistrer la sélection en tant que fich                       | er vectoriel                   |                                  |                         |
| Supprimer une couche<br>Définir le SCR des couches<br>Définir le SCR du projet depuis cette co<br>Propriétés | Ctrl+D<br>Ctrl+Shift+C<br>uche |                                  |                         |

6 - Vous verrez alors s'ouvrir une fenêtre destinée à indiquer au logiciel l'emplacement de la couche *Developpement* 

| Quantum GIS 1.8.0-Lisboa                                                                                                    |
|----------------------------------------------------------------------------------------------------|
| hier Éditer Vue Couche Préférences Extension Vecteur Raster Base de donnée Internet Aide                                                                                                    |
| ) 🖆 🗎 🛃 🚔 🗶 📽 💕 🗳 🦑 🦑 🌜 🐔 🛄 🖗 🖏 🖉 🖶 🖓 🕼 🖉 📓                                                                                                    |
| 🔰 🎒 🤮 🎕 🍇 🐗 🚿 🗊 🗊 🔩 🛷 🕫 👯 🛝 🥙 🎆 🕢 🍄 🤮 🖓 🤮 🖗 🖉                                                                                                    |
| ヘ ^ ♥ Q ╗ ଔ ೫ ╬ Ҟ Q Q ៚ № ⇔ * % * ⊗ □ 論 * ዏ 鵞 翫 ፲ *                                                                                                    |
|                                                                                                    |
| A jouter une couche vecteur<br>Type de source<br>Fichier Répertoire Base de données Protocole<br>Codage System<br>Source<br>Jeu de données Parcourir<br>Parcourir                                            |
| Ouvrez une couche de vecteur gérée par OGR         Regarder dans:         Seconder         Image: Developpement_2011.shp         Mes documents         Bureau         Mes documents         Poste de travail |
| Eavoris réseau Nom du fichier : Ouvrir                                                                                                    |
| 🖌 démarrer 🔞 😂 🥹 » 😭 E:\Travail\Donn 🕲 Espace Pédagog 👔 Tutoriel_discreti 🕲 Le réseau TIL 🥸 Paint Shop Pro 🧕 Quantum GIS 1 FR 🔇 🔊 🖓 💭 😂 🚺 15:57                                                              |

Recommencez la même opération pour afficher la couche *Limite\_N\_S* en acceptant le système de coordonnes proposé par le logiciel : WGS84

## Vous devez avoir un écran comme ci-dessous où s'affichent le nom des deux couches à gauche de l'écran et le couches elles-mêmes à droite. 🧕 Quantum GIS 1.8.0-Lisboa Éditer Vue Couche Préférences Extension Vecteur Raster Base de donnée Internet Aide Fichier 💰 🗳 🔜 🖌 🎯 🧶 🗎 🦕 💠 🌾 🗵 🦄 🛍 0 8 in the second second se 🔩 🛷 🕫 👯 🏦 🧐 🎆 🔁 💠 🔍 🔍 🤍 🍳 🔍 🗩 🧭 🧭 - 🔊 🙆 🕺 🎊 🎠 💭 ಖ 🔿 💷 🕼 + 🔅 + 🗞 = 🔜 + ም 🎇 躧 🗩 + 5 ~ ~ >> States and SX Couches = × Limite\_N\_5 🖻 🕱 🔛 Developpement\_2011 X Contrôle de l'ordre de rendu des couches 🛞 Coordonnée : 53.9,82.6 Échelle :151340846 🔻 욋 🗙 Rendu 🛛 EPSG:4326 🏼 🚳 🔥 <table-of-contents> démarrer 🕑 🖄 ڬ 🔄 E:\Travail\Donn... 🕲 Espace Pédagog... 🖀 Tutoriel\_discreti... 🕙 Le réseau TIL - ... Not Shop Pro 😧 Quantum GIS 1.... 🛛 FR 📿 🛒 🦁 🕥 🥔 🖉 🛄 😂 🚺 16:10

7 - Nous allons maintenant élargir la limite N/S et la colorer en rouge pour la rendre plus visible. Pour cela faites un clic-droit sur le nom de la couche dans la fenêtre de gauche, puis choisissez *Propriété* dans le menu déroulant qui s'ouvre alors.

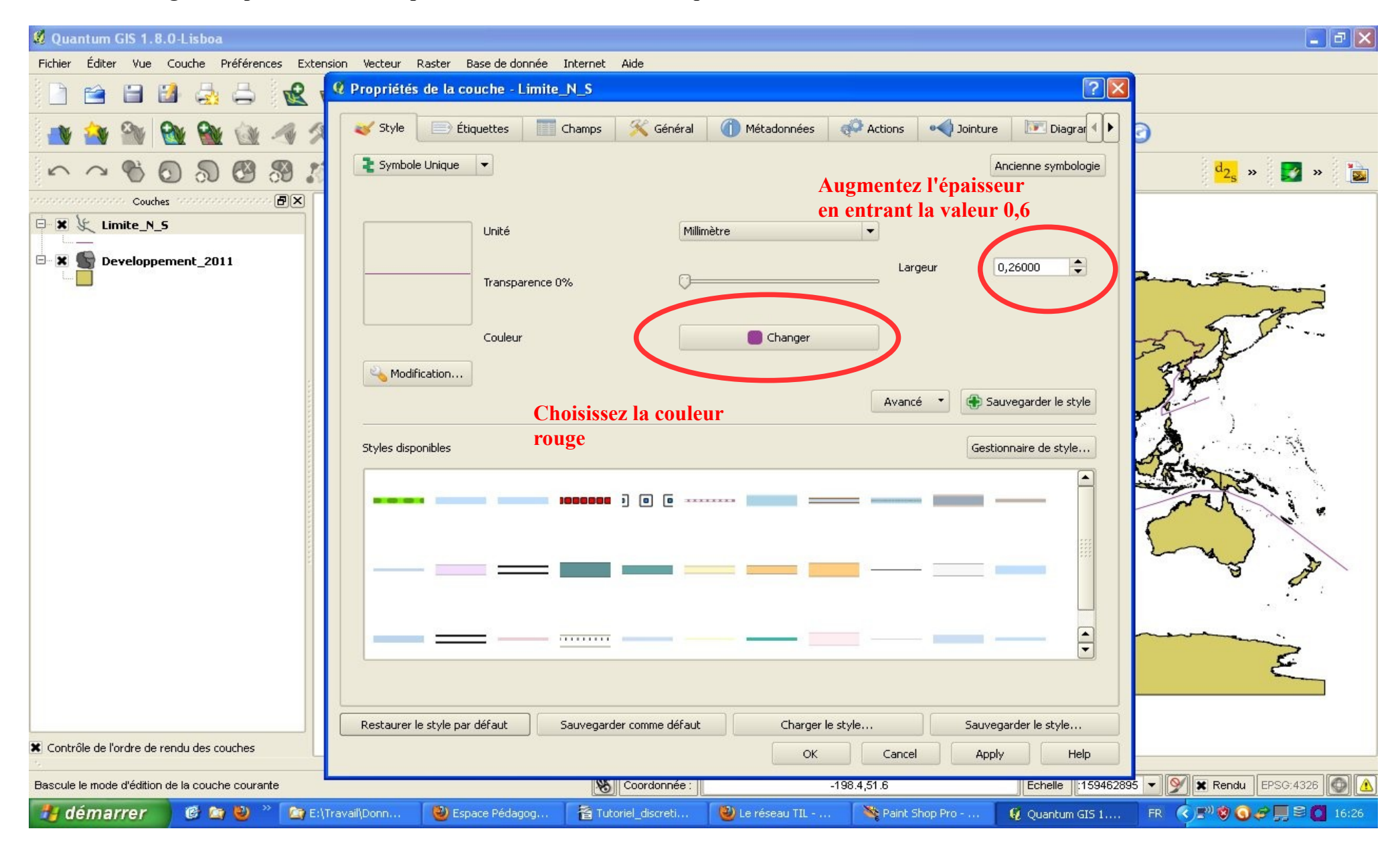

8 – Passons à la production d'une carte thématique : Par exemple l'IDH. Faire un clic-droit sur le nom de la couche *Developpement\_2011*, puis remplacez symbole unique par symbole gradué dans le menu déroulant entouré de rouge.

| 🛿 Propriétés de la cou   | che - Developpement                 | _2011          |             |         |            | ?               |
|--------------------------|-------------------------------------|----------------|-------------|---------|------------|-----------------|
| 😻 Style 📄 Étiqu          | jettes Champs                       | 🔀 Général (    | Métadonnées | Actions | • Jointure | Diagraf 🜗       |
| Symbole Unique           |                                     |                |             |         | Ancie      | enne symbologie |
| Modification             | Unité<br>Transparence 0%<br>Couleur | Millimètre     | Changer     | Avancé  | s 🔹        | garder le style |
| Styles disponibles       |                                     |                |             |         | Gestionna  | aire de style   |
| Restaurer le style par d | éfaut Sauvegarde                    | r comme défaut | Charger le  | style   | Sauvegard  | ler le style    |
|                          |                                     |                | ОК          | Cancel  | Apply      | Help            |

9 – La fenêtre se modifie comme ci-dessous. Dans cette fenêtre vous allez d'abord définir la variable que vous souhaitez représenter, ici l'IDH en 2011, puis le nombre de classes, puis le mode de discrétisation : Jenks (c'est un mode de discrétisation qui minimise l'écart-type interne à chaque classe et maximise l'écart-type entre classe). Le logiciel permet de supprimer une classe, ici celle où sont regroupés les Etats dont la valeur de l'IDH est inconnue et qui sont codées 0.

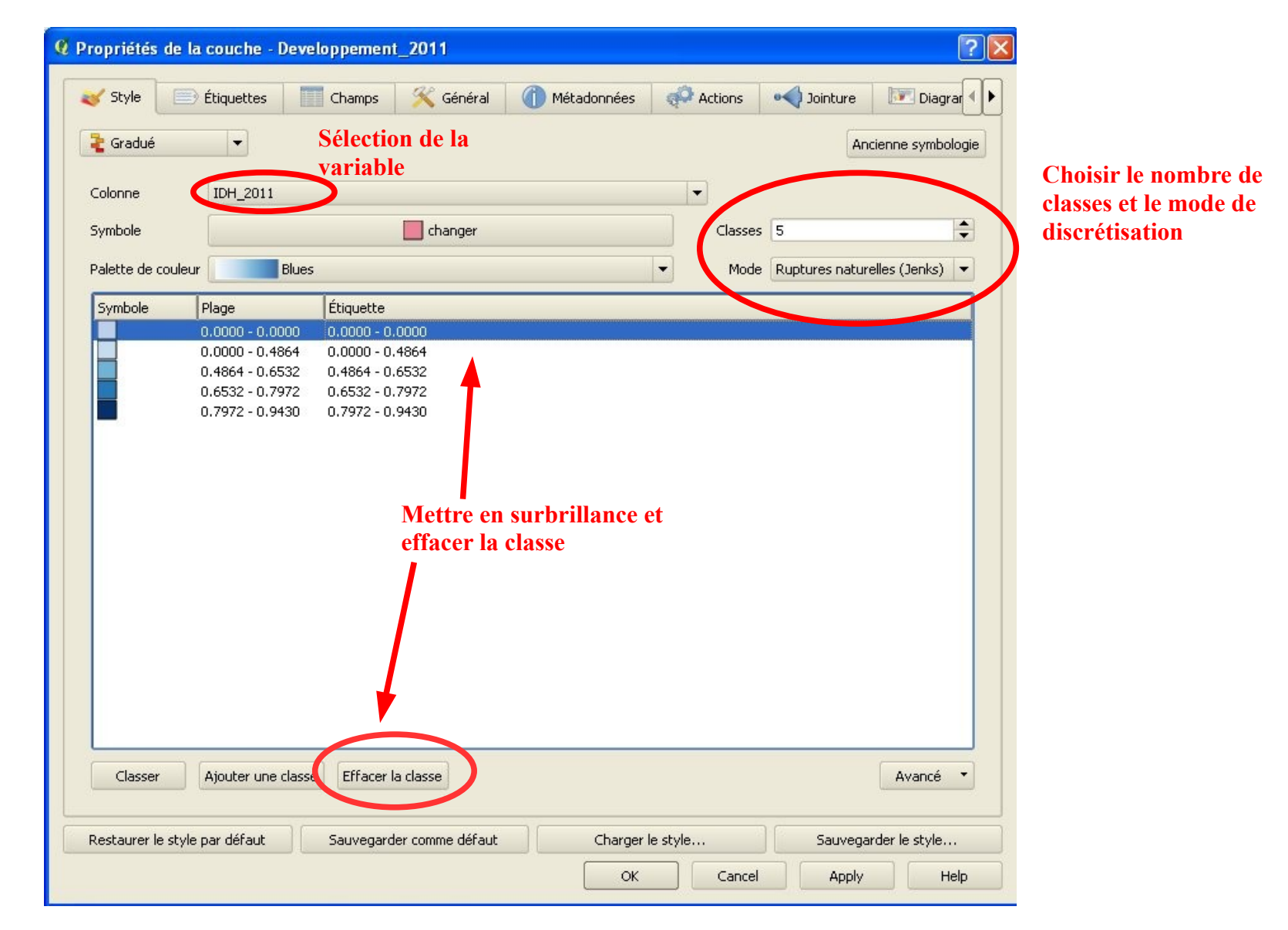

10 – Pour réaliser une nouvelle carte thématique, par exemple le PIB/hab, tout en conservant celle produite, il faut charger à nouveau la couche *Developpement\_2011* et procéder comme précédemment en choisissant PIB/hab au lieu d'IDH.

Il est possible de nommer la carte produite en faisant un clic-droit sur la couche, puis en utilisant la commande renommer.

![](_page_8_Picture_2.jpeg)

11 – En cochant ou décochant les couches dans le fenêtre de gauche, vous pouvez afficher ou non celles-ci. Par un glisser/déposer dans la colonne de gauche vous pouvez faire passer une couche au-dessus d'une autre.

![](_page_9_Figure_1.jpeg)